# 

## MAXQ USB至JTAG转换评估套件

#### 概述

\_\_ 特性

MAXQ<sup>®</sup> USB至JTAG评估套件(EV kit)是经过预先编程 的接口板,用作MAXQ微控制器的USB至JTAG编程和调 试适配器。评估套件包含电路板和10针JTAG接口电缆,配 合标准的A至Mini-B USB电缆(用户提供),评估板能够支 持运行在主机PC上的兼容软件,装载并调试MAXQ微控制 器的可编程软件代码。软件包支持USB至JTAG适配器,包 含IAR Embedded Workbench<sup>®</sup> IDE,用于C语言编程, Maxim免费提供支持基于汇编工程的MAX-IDE和用于装 载、验证预编译Intel十六进制格式文件的微控制器工具套 件(MTK)。

评估套件包括

- ◆ MAXQ USB至JTAG转换评估板
- ◆ JTAG接口带状电缆

| DESIGNATION | QTY | DESCRIPTION                                                |
|-------------|-----|------------------------------------------------------------|
| C1, C2, C3  | 3   | 0.1µF -20%/+80%, 16V capaci-<br>tors (0603)                |
| C4          | 1   | 1µF ±10%, 6.3V capacitor (0603)                            |
| C5          | 1   | 4.7μF ±20%, 6.3V capacitor<br>(0603)                       |
| D1          | 1   | Green surface-mount LED<br>Lite-On IT LTST-C190GKT         |
| D2          | 1   | Red surface-mount LED<br>Lite-On IT LTST-C190CKT           |
| J1          | 0   | Not populated                                              |
| J2          | 1   | 2 x 5, 0.100in-spaced header<br>(JTAG)<br>Molex 90131-0125 |

- ◆ 3.3V JTAG接口
- ◆ 通过USB至JTAG接口板简化程序装载及调试
- ♦ USB至JTAG接口板实现在应用调试功能
- ♦ 单步运行跟踪
- ◆ 通过代码地址和数据存储器地址实现断点操作
- ◆ 查看、编辑寄存器和数据存储器

#### 定购信息

| PART             | ТҮРЕ                    |
|------------------|-------------------------|
| MAXQUSBJTAG-KIT# | MAXQ USB-to-JTAG EV Kit |

#表示符合RoHS标准,器件可能含铅但拥有RoHS豁免权。

#### \_ 元件列表

| DESIGNATION | QTY | DESCRIPTION                                                                    |  |
|-------------|-----|--------------------------------------------------------------------------------|--|
| J3          | 1   | USB mini-B connector<br>Hirose Electric UX60-MB-5ST                            |  |
| R1, R2      | 2   | 680Ω ±5%, 1/10W resistors<br>(0603)                                            |  |
| U1          | 1   | Low-power LCD microcontroller<br>(56 TQFN-EP*)<br>Maxim MAXQ2000-RBX+          |  |
| U2          | 1   | FTDI USB-to-UART converter<br>FTDI FT232RL                                     |  |
| U3          | 1   | LDO linear voltage regulator<br>(+2.5V output) (6 SOT23)<br>Maxim MAX6329ZLUT+ |  |
| _           | 1   | PCB: MAXQUSBJTAGEVKIT#,<br>REV B/REV C                                         |  |

\*EP = 裸焊盘。

+表示无铅(Pb)/符合RoHS标准的封装。

MAXQ是Maxim Integrated Products, Inc.的注册商标。 IAR Embedded Workbench是IAR Systems AB的注册商标。

#### 

Maxim Integrated Products 1

本文是英文数据资料的译文,文中可能存在翻译上的不准确或错误。如需进一步确认,请在您的设计中参考英文资料。 有关价格、供货及订购信息,请联络Maxim亚洲销售中心:10800 852 1249 (北中国区),10800 152 1249 (南中国区), 或访问Maxim的中文网站: china.maxim-ic.com。

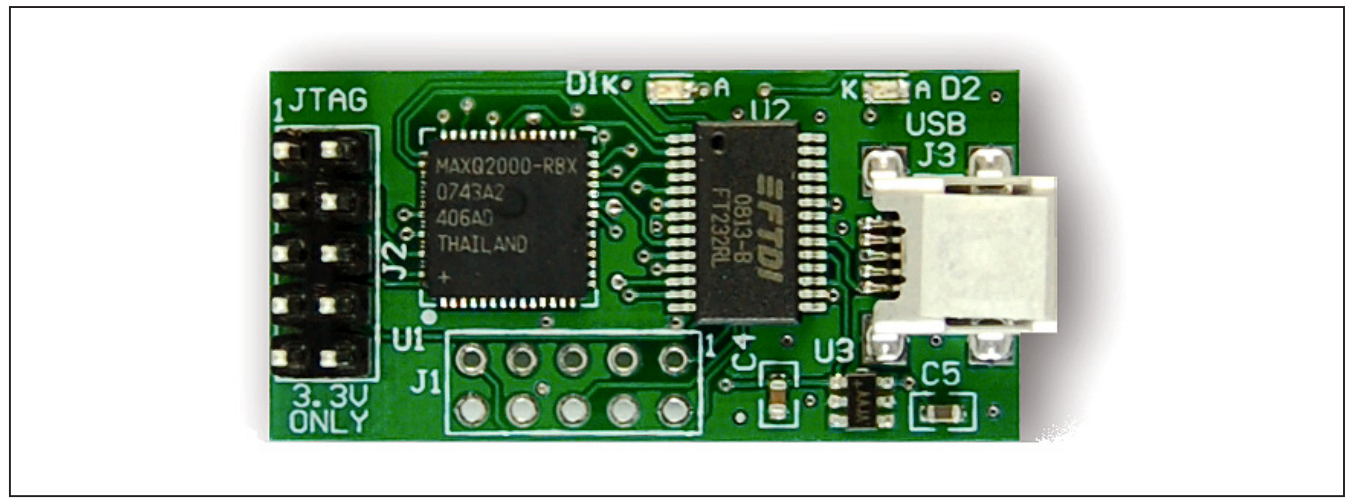

图1. MAXQ USB至JTAG转换评估板

详细说明

MAXQ<sup>®</sup> USB至JTAG评估套件设计用于主机PC的编程/调试 工具(如MAX-IDE、MTK或IAR Embedded Workbench<sup>®</sup> IDE)与可编程MAXQ微控制器之间的USB至JTAG适配器。 FT232RL USB至UART转换器允许主机PC通过虚拟COM 端口与USB至JTAG转换评估板的MAXQ2000进行通信, 该虚拟COM端口以115,200波特率将数据转换为标准的10 位、异步、串行协议。MAXQ2000接收来自PC的命令和数 据,处理4条JTAG通信线(TCK、TMS、TDO以及TDI)的 驱动,JTAG通信线连接到另一评估板的MAXQ微控制器。

MAXQ USB至JTAG转换评估板带有两个板外连接器,其 中一个为标准的迷你B型USB连接器,用于连接USB至 JTAG转换评估板和主机PC的USB端口。MAXQ USB至 JTAG转换评估板直接通过USB电缆供电。另一连接器是用 于所有MAXQ微控制器评估板的标准10针JTAG接口,允 许MAXQ USB至JTAG转换评估板连接到另一个使用2 x 5针接头、10引脚连接器带状电缆的MAXQ微控制器。表1 定义了USB至JTAG转换接口的引脚。

#### 供电电源

MAXQ USB至JTAG转换评估板直接通过USB电缆的VBUS 电源(通常为5V)供电。该电源还供给输出JTAG接口连接器 的第8引脚(VP50),从而允许JTAG连接器电缆另一端的评 估板也可以配置成采用USB总线供电。

MAXQ是Maxim Integrated Products, Inc.的注册商标。 IAR Embedded Workbench是IAR Systems AB的注册商标。

### 表1. USB至JTAG接口引脚定义

| HEADER<br>PIN | PIN<br>NAME | DESCRIPTION                                                                               |
|---------------|-------------|-------------------------------------------------------------------------------------------|
| 1             | TCK         | JTAG interface: test clock                                                                |
| 2, 10         | GND         | Ground                                                                                    |
| 3             | TDO         | JTAG interface: test data out                                                             |
| 4             | VREF        | Not connected on this design.<br>JTAG pins are driven at a fixed<br>+3.3V level.          |
| 5             | TMS         | JTAG interface: test mode select                                                          |
| 6             | RST         | Active-low reset                                                                          |
| 7             | KEY         | No connection. This pin can be<br>removed/cut to fit JTAG cables<br>that have been keyed. |
| 8             | VP50        | Connected to the USB VBUS supply on this design.                                          |
| 9             | TDI         | JTAG interface: test data in                                                              |

FT232RL输出+3.3V稳压电源,由LDO稳压器MAX6329 降压至稳定的+2.5V。这些电源设计仅用于MAXQ USB至 JTAG转换评估板上的元件,不能为外部电路供电。

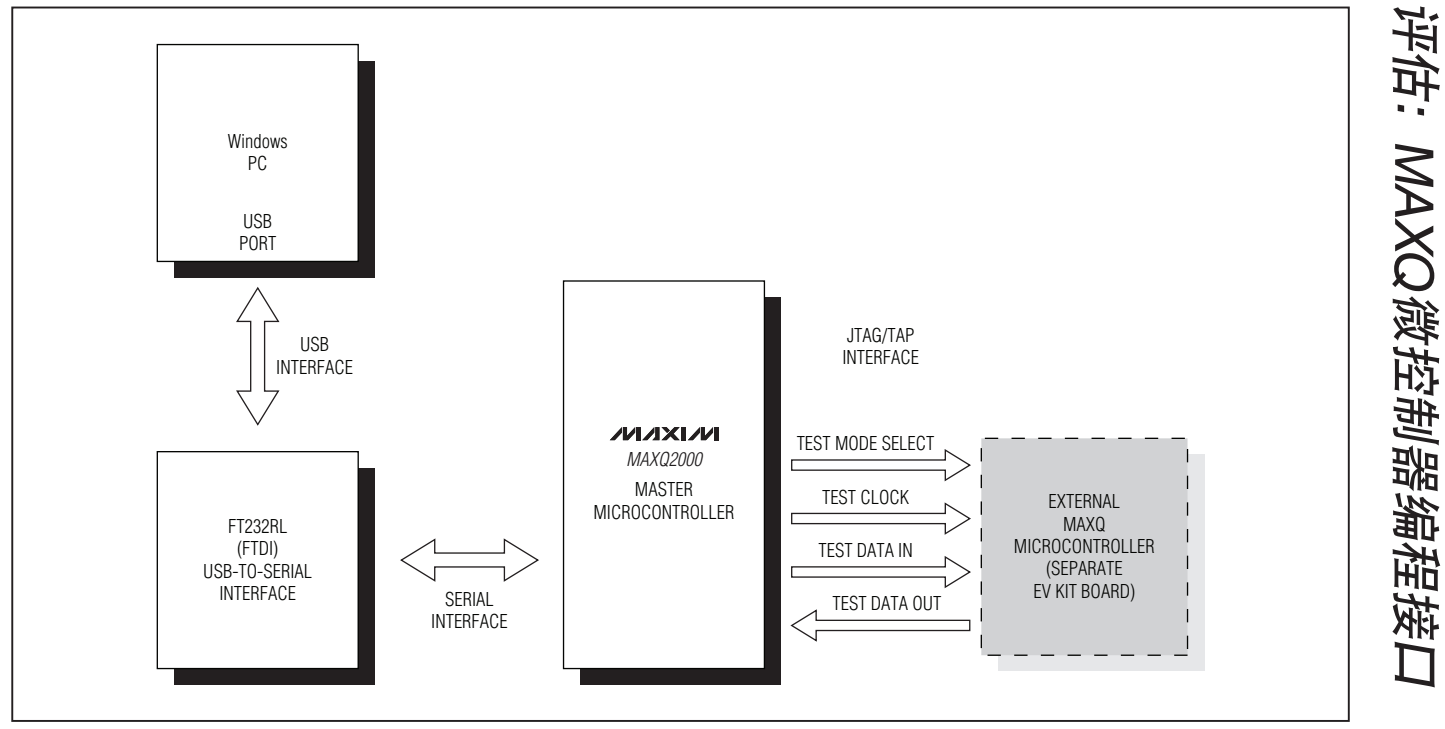

图2. MAXQ USB至JTAG转换通信接口

### Windows XP下安装虚拟COM端口 (VCP) FTDI驱动

**注:**以下章节中,与软件相关的条目用粗体字标识。**粗体**字 表示直接由评估软件提供的条目,<u>粗体字加下划线</u>表示与 Windows<sup>®</sup>操作系统相关的条目。

在使用MAXQ USB至JTAG转换评估板的USB至JTAG 接口之前,必须正确安装FT232RL USB至串口转换驱动 程序。以下简要说明了如何在使用Windows XP<sup>®</sup>操作系 统的PC上安装FTDI驱动;对于进一步的说明以及如何在 使用Windows 2000或Windows 98操作系统的PC上 安装FTDI驱动程序,请参考http://www.ftdichip.com/ Documents/InstallGuides.htm。

•从FTDI网站http://www.ftdichip.com/Drivers/VCP.htm下载用于Windows XP的最新VCP驱动软件包,也可以参考综合驱动模块(CDM)驱动程序。

- 将驱动软件包解压缩至工作目录。
- 如果正在运行Windows XP (没有安装服务程序)或Windows XP SP1,应断开计算机与互联网的连接。如果正在运行Windows XP SP2或更新服务程序,在自动搜寻新设备驱动之前必须将Windows Update配置为通过询问方式获得许可。可通过Start→Control Panel→System→Hardware→Windows Update进行设置,如图3所示。
- 连接USB连接器J3至PC的USB端口,将自动弹出<u>Found</u> <u>New Hardware Wizard</u>对话框(图4)。选择<u>No, not this</u> <u>time</u>让向导自动搜寻驱动,然后点击<u>Next</u>继续。
- 在下面对话框中,选择<u>Install from a list or specific location</u> (Advanced) (图5)并点击<u>Next</u>继续。
- 最后,在搜寻和安装选择对话框(图6)中,选择<u>Search for</u> the best driver in these locations.,进入包含解压缩VCP驱 动文件的工作目录位置。点击<u>Next</u>完成驱动安装。

Windows和Windows XP是Microsoft Corp.的注册商标。

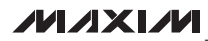

| Connect to Windows Update                                                                                                    |
|----------------------------------------------------------------------------------------------------|
| When you connect a new device, how do you want Windows to<br>connect to the Windows Update Web site to search for a<br>matching driver? |
| <ul> <li>If my device needs a driver, go to Windows Update<br/>without asking me</li> </ul>                                             |
| <ul> <li>Ask me to search Windows Update every time I connect a<br/>new device</li> </ul>                                               |
| ○ Never search Windows Update for drivers                                                                                               |
| Using Windows Update requires a connection to the Internet.                                                                             |
| Read our privacy policy OK Cancel                                                                                                    |

图3. 配置Windows更新

- 在完成第一次驱动安装后,会再次出现<u>Found New Hardware</u> <u>Wizard</u>对话框(图7)。按照相同的设置和驱动文件位置重复 上述步骤。
- 一旦完成第二次驱动安装,USB至JTAG接口即安装就绪, 可以使用。

### 确定USB至JTAG接口使用的 虚拟COM端口

为配置编程或开发工具(例如MTK、MAX-IDE或IAR Embedded Workbench)使用USB至JTAG转换接口提供的虚 拟COM端口(VCP)进行工作,必须确定操作系统将USB串行 端口分配到哪个COM端口。为确定这种分配,打开<u>Control</u> Panel并选择<u>System→Hardware→Device Manager</u>,观察 Ports (COM & LPT)部分以确定分配给VCP的COM端口号 (图8)。

| Found New Hardware Wiza | Found New Hardware Wizard                                                                                                    |  |
|-------------------------|----------------------------------------------------------------------------------------------------|--|
|                         | Welcome to the Found New Hardware Wizard         Windows will search for current and updated software by looking on your computer, on the hardware installation CD, or on the Windows Update Web site (with your permission).         Read our privacy policy         Can Windows connect to Windows Update to search for software?         Yes, this time only         Yes, now and gvery time I connect a device         No, not this time         Click Next to continue. |  |
| 4. 发现新硬件向导对话框           |                                                                                                    |  |

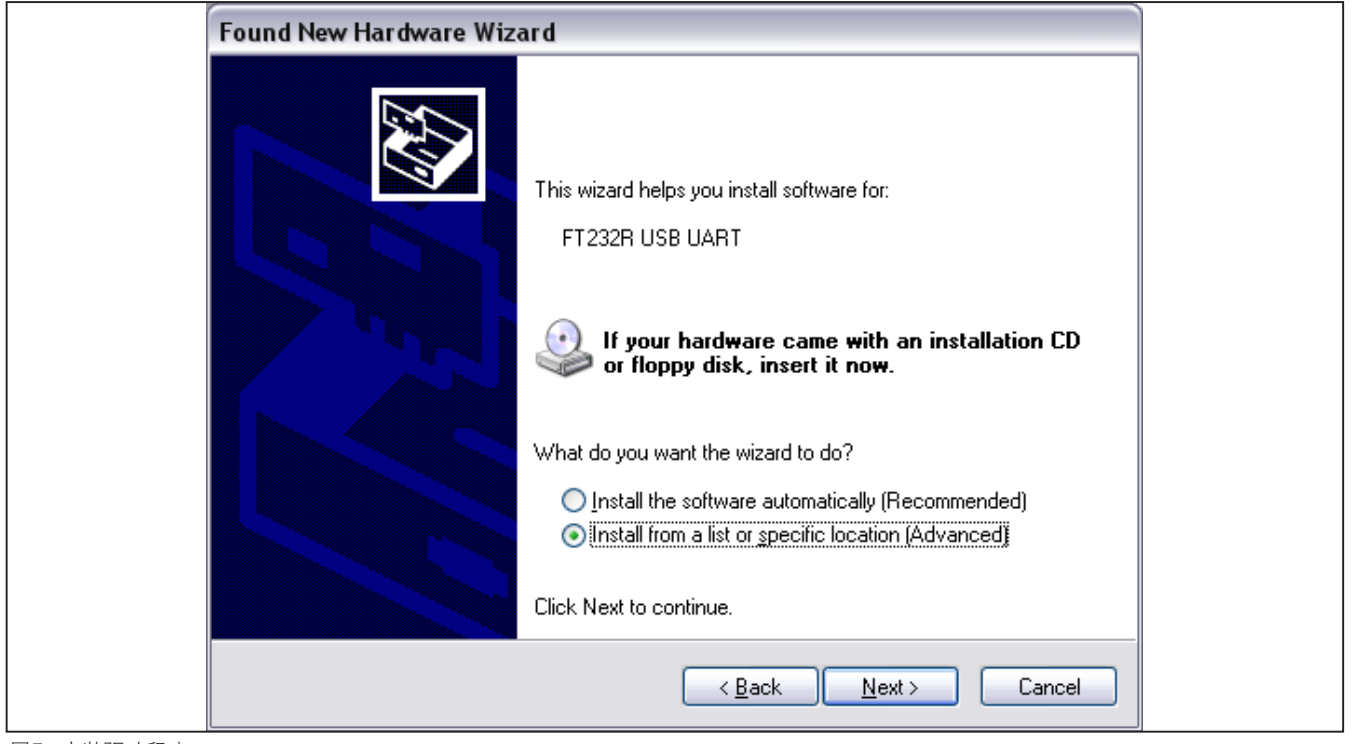

图5. 安装驱动程序

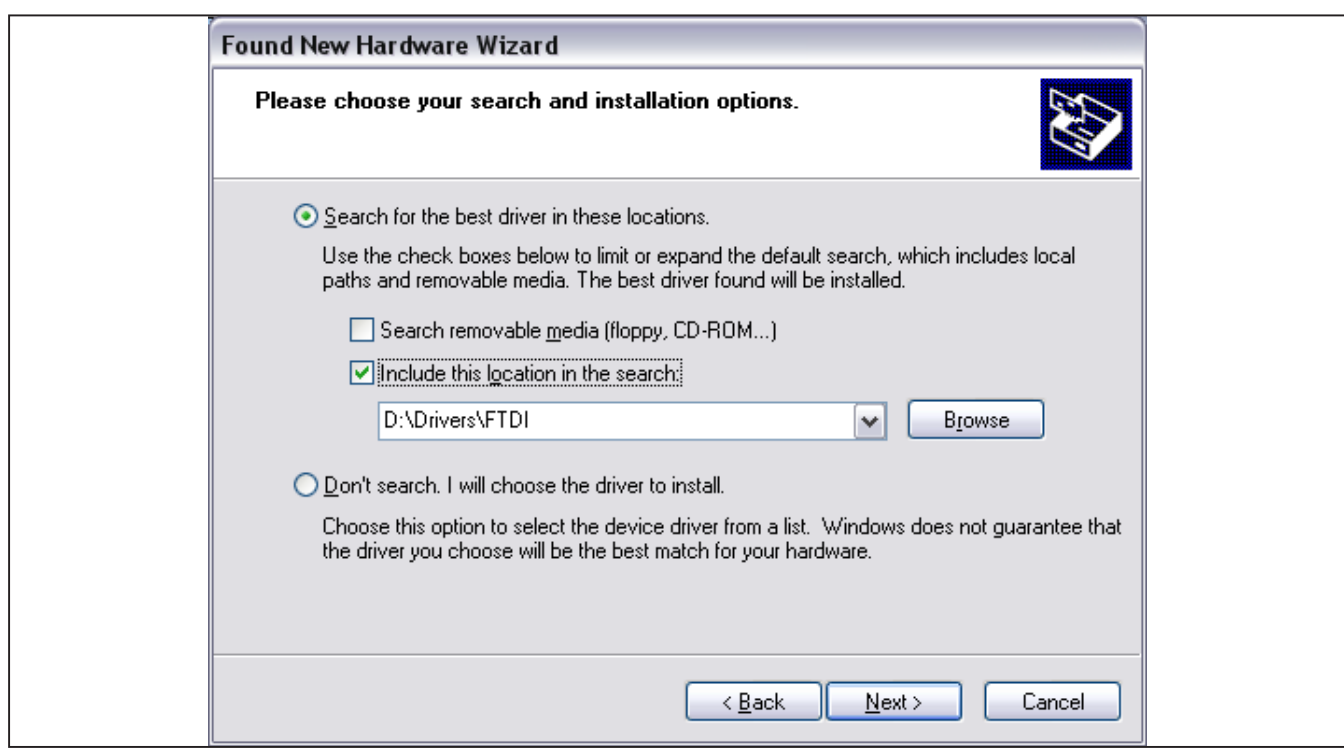

图6. 安装过程中选择驱动文件的位置

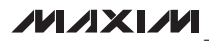

评估: MAXQ微控制器编程

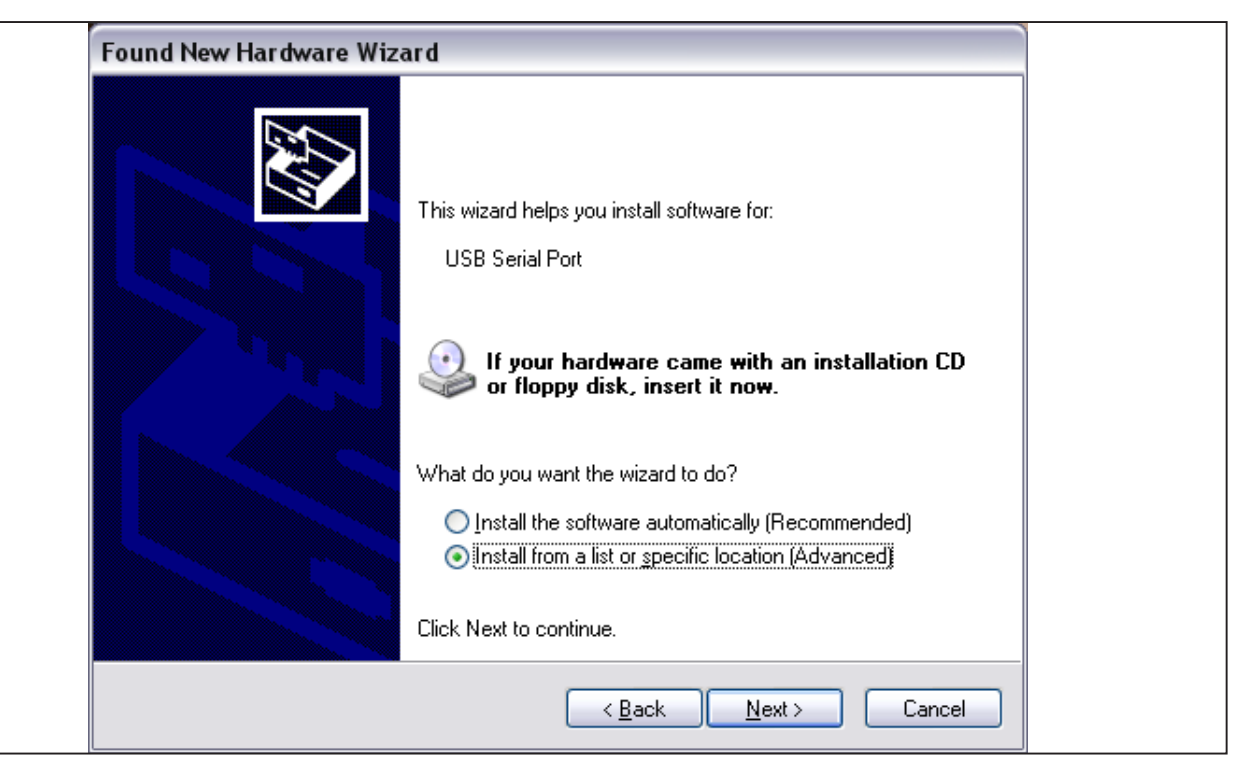

图7. 第二次安装驱动程序

| 🚇 Device Manager                                                                                                    |          |  |
|----------------------------------------------------------------------------------------------------|----------|--|
| Eile Action View Help                                                                                                    |          |  |
|                                                                                                    |          |  |
| Mice and other pointing devices                                                                                                    | <u>~</u> |  |
| Image: Network adapters     Image: Network adapters     Image: Network adapters |          |  |
| Communications Port (COM1)                                                                                                    |          |  |
|                                                                                                    | ≡        |  |
| <ul> <li>⇒ Storage volumes</li> <li>⊕ System devices</li> <li>⊕ Controllers</li> <li>⊕ Controllers</li> </ul>                                                                                                    | ~        |  |
|                                                                                                    |          |  |

图8. 设备管理器中USB的串口COM位置

MAXQ USB至JTAG转换评估套件

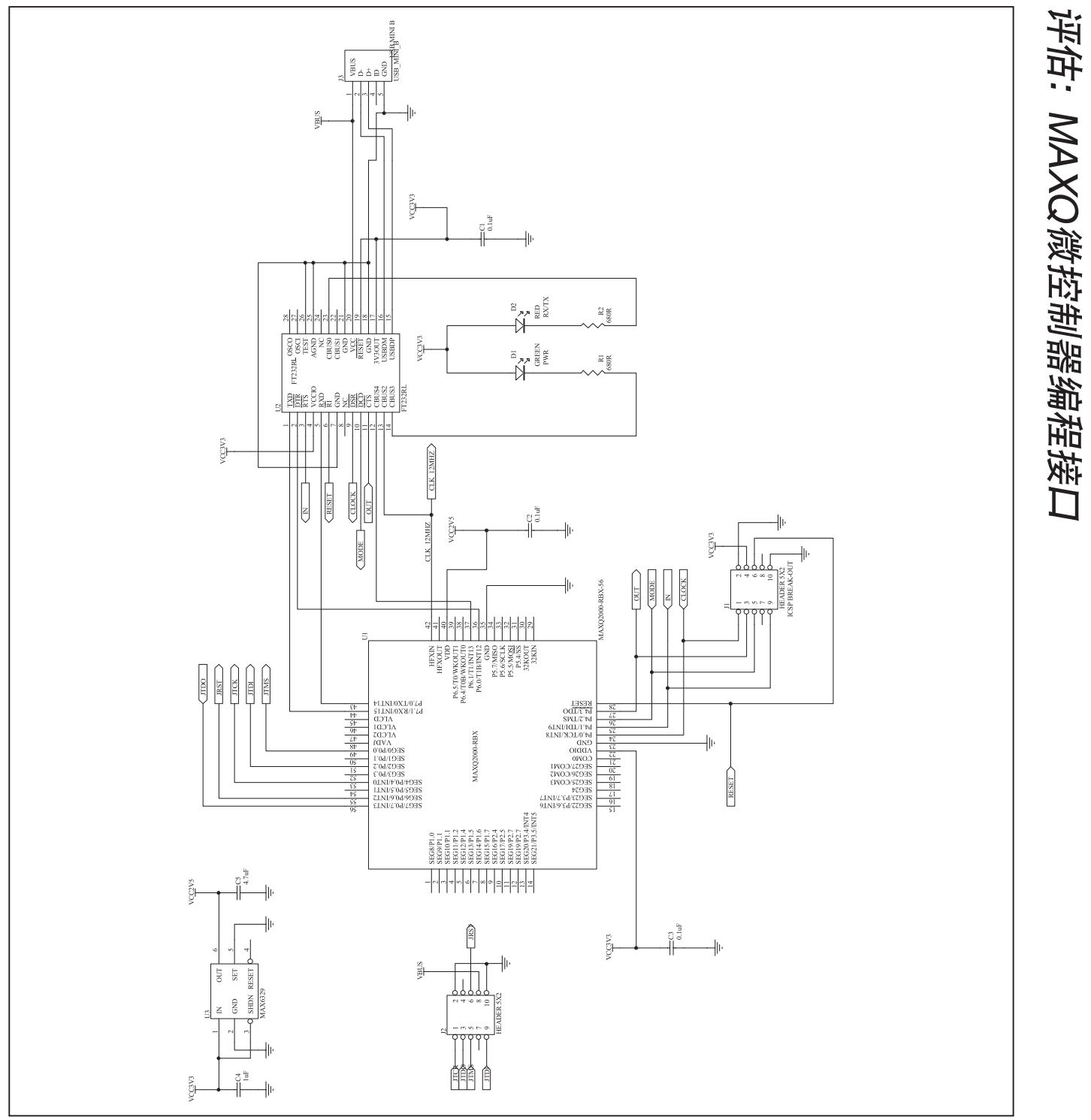

图9. MAXQ USB至JTAG转换评估板原理图(B版/C版)

#### 修订历史

| 修订号 | 修订日期  | 说明     | 修改页 |
|-----|-------|--------|-----|
| 0   | 3/10  | 最初版本。  |     |
| 1   | 11/10 | 更新了概述。 | 1   |

Maxim不对Maxim产品以外的任何电路使用负责,也不提供其专利许可。Maxim保留在任何时间、没有任何通报的前提下修改产品资料和规格的权利。

Maxim Integrated Products, 120 San Gabriel Drive, Sunnyvale, CA 94086 408-737-7600

8 \_

Maxim是Maxim Integrated Products, Inc.的注册商标。